# <u>महाविद्यालय में प्रवेश हेतु ऑनलाइन रजिस्ट्रेशन की प्रक्रिया निम्न प्रकार है</u>

> सबसे पहले किसी भी ब्राउज़र (गूगल क्रोम या मोज़िला फायर फॉक्स ) में लिंक <u>http://www.gdcpalia.com/</u> ओपन करें

लिंक ओपन करने के पश्चात् click here for online registration पर क्लिक करें

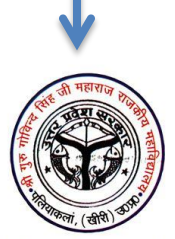

Rajkiya Mahavidyalaya Palia Kheri <u>Click Here For Online Registration</u>

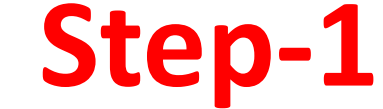

सबसे पहले Step-1 Registration पर क्लिक करें

### Admission 2020-21

- Download Prospectus (विवरण-पुस्तिका)
- Admission Guidline (दिशा-निर्देश)
- User Mannual (आवेदक के लिए आवश्यक निर्देश)
- Step 1 Registration
- Step 2 Login To Fill Application Form
- Click Here To Re-Print Registration Slip

# Registration Form को पूरा भरें

#### Rajkiya Mahavidyalaya Palia Kheri

| Home | Registration | Login |                                                          |                            |
|------|--------------|-------|----------------------------------------------------------|----------------------------|
|      |              |       | <u>Student Registrat</u>                                 | <u>ion Form 2020-21</u>    |
|      |              |       | Student R                                                | egistration                |
|      |              |       | Select Class<br>Select Course                            | Name<br>Name               |
|      |              |       | Father Name<br>Father Name                               | Mother Name<br>Mother Name |
|      |              |       | Mobile No.<br>Mobile No.                                 | Email ID                   |
|      |              |       | (Please Enter Valid Number To Get Login Password) SUBMIT |                            |

|                                                                    | For Form Printing Please use Mozila Firefox/कॉर्म प्रिंट करने के लिए कृपया मोज़िला फायर फॉक्स का प्रयोग करें                                                              |  |  |  |  |  |
|--------------------------------------------------------------------|----------------------------------------------------------------------------------------------------|--|--|--|--|--|
| PRINT SLIP                                                         |                                                                                                    |  |  |  |  |  |
| র্শ্ব                                                              | गुरू गोविन्द सिंह जी महाराज राजकीय महाविद्यालय<br>परिया कर्न, ल्यामपुर-टीभे (उ० प्र०)<br>सम्बद्ध : छत्रपति शाह जी महाराज विश्वविद्यालय कानपुर<br><u>Registration Slip</u> |  |  |  |  |  |
| Registration ID                                                    | 123546                                                                                                    |  |  |  |  |  |
|                                                                    |                                                                                                    |  |  |  |  |  |
| Course                                                             | B.A 1st Year                                                                                                    |  |  |  |  |  |
| Course                                                             | B.A 1st Year<br>Dinesh Kumar                                                                                                    |  |  |  |  |  |
| Course<br>Name<br>Father Name                                      | B A 1st Year<br>Dinesh Kumar<br>Ram Kumar                                                                                                    |  |  |  |  |  |
| Course<br>Name<br>Father Name<br>Mother Name                       | B.A 1st Year<br>Dinesh Kumar<br>Ram Kumar<br>Sita Devi                                                                                                    |  |  |  |  |  |
| Course<br>Name<br>Father Name<br>Mother Name<br>Mobile No.         | B.A 1st Year<br>Dinesh Kumar<br>Ram Kumar<br>Sita Devi<br>908989998                                                                                                    |  |  |  |  |  |
| Course Course Pather Name Pather Name Mother Name Mobile No. Email | B.A 1st Year<br>Dinesh Kumar<br>Ram Kumar<br>Sita Devi<br>9889898988<br>abcd@gmail.com                                                                                    |  |  |  |  |  |

# Step-2

Registration Slip करने के पश्चात् Step-2 Login To Fill Application Form पर क्लिक करें

## Admission 2020-21

- > Download Prospectus (विवरण-पुस्तिका)
- Admission Guidline (दिशा-निर्देश)
- User Mannual (आवेदक के लिए आवश्यक निर्देश)
- Step 1 Registration
- Step 2 Login To Fill Application Form
- Click Here To Re-Print Registration Slip

Mobile No. तथा Login Password के की सहायता से Login करें

|      |              |                                       | Rajki | ∕a Ma | havid | lyalaya   | a Palia | a Kher | i |  |
|------|--------------|---------------------------------------|-------|-------|-------|-----------|---------|--------|---|--|
| Home | Registration | Login                                 |       |       |       |           |         |        |   |  |
|      |              |                                       |       |       |       |           |         |        |   |  |
|      |              |                                       |       |       | Stude | ent Login | l -     |        |   |  |
|      |              | <mark>Mobile No.</mark><br>Mobile No. |       |       |       |           |         |        |   |  |
|      |              | Password<br>Password                  |       |       |       |           |         |        |   |  |
|      |              | SUBM                                  | T     |       |       |           |         |        |   |  |

Login करने के बाद Fill Application Form पर क्लिक करें

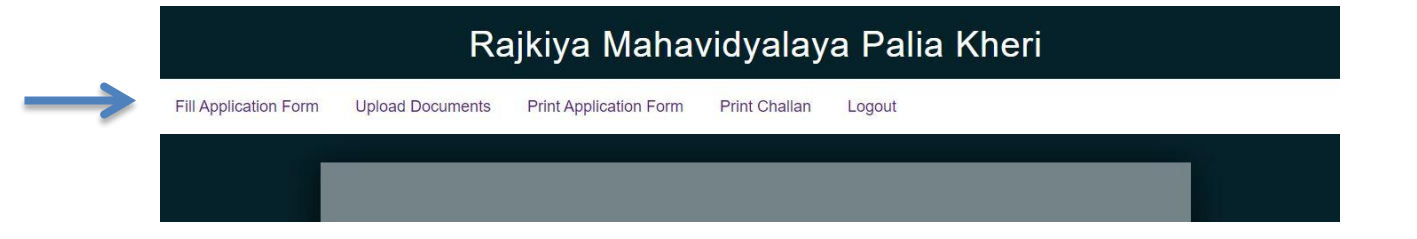

# Application Form को पूरा भरें

### Application Form 2020-21

### **Class/Admission Details**

| Select Class          |                  | Select Subject             |                 |  |  |
|-----------------------|------------------|----------------------------|-----------------|--|--|
| B.A 1st Year          |                  | Select Subject             |                 |  |  |
| NAD ID No.            |                  | WRN No.                    |                 |  |  |
| Enter NAD ID No.      |                  | Enter WRN No.              |                 |  |  |
|                       | Personal         | Details                    |                 |  |  |
| Student Name          |                  | Father Name                |                 |  |  |
|                       |                  |                            |                 |  |  |
| Mother Name           |                  | Date of Birth              |                 |  |  |
| shaista               |                  | Date of Birth (dd/mm/yyyy) |                 |  |  |
| Select Gender         | Select Religior  | 1 <u> </u>                 | Select Category |  |  |
| ~                     |                  | ~                          | ×               |  |  |
|                       |                  |                            |                 |  |  |
|                       | Addr             | ress                       |                 |  |  |
| Address               |                  |                            |                 |  |  |
| Address               | Address          |                            |                 |  |  |
|                       |                  |                            |                 |  |  |
| District              | Pin Code         |                            | Mobile          |  |  |
| District              | istrict Pin Code |                            |                 |  |  |
| Mobile-2/Whatsapp No. |                  | Email-Id                   |                 |  |  |

Application Form करने के बाद पर Uploads Documents क्लिक करें

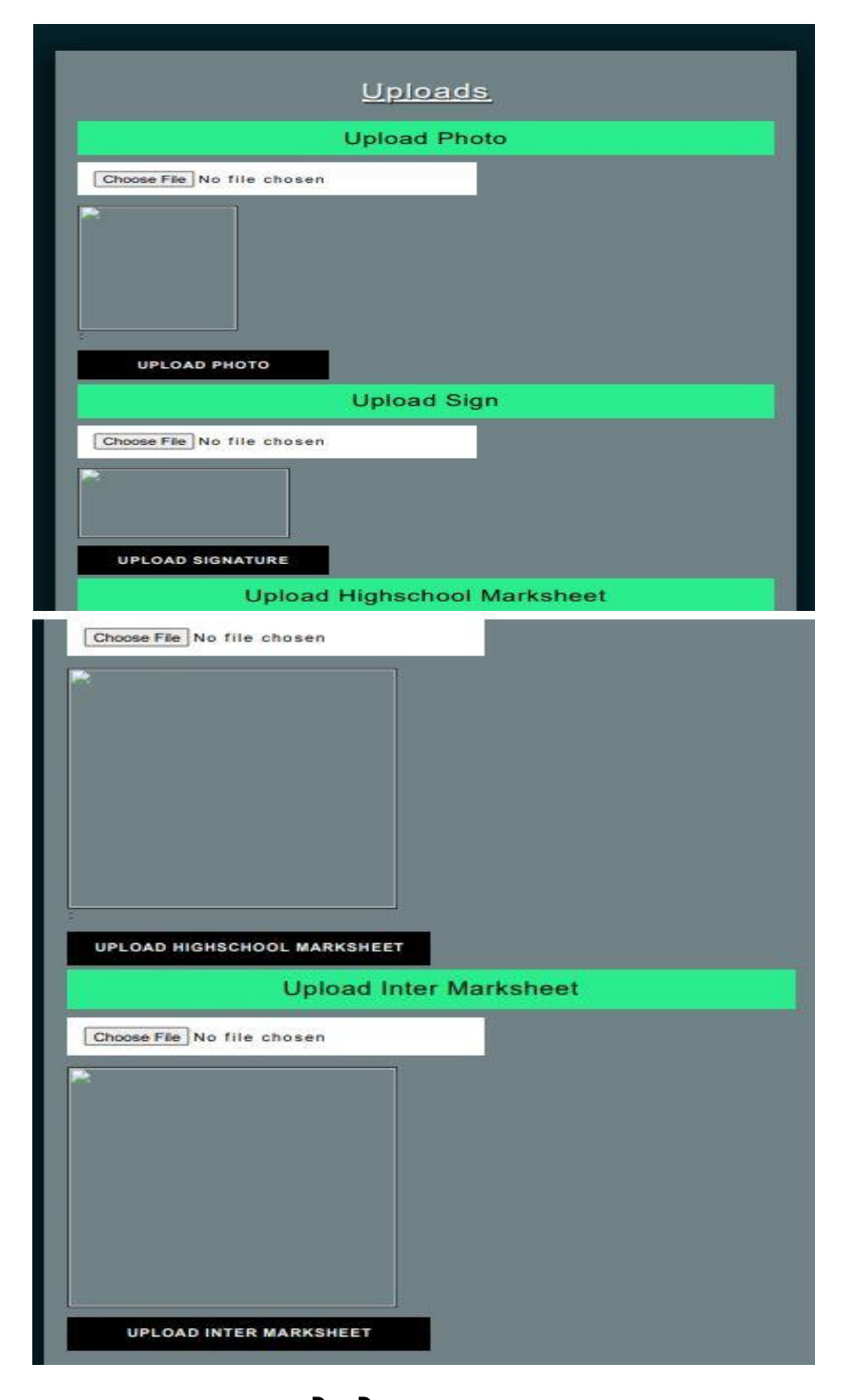

Documents Uploads करने के बाद Print Application Form पर क्लिक कर Form का Print Out अवश्य लें तथा अपने पास सुरक्षित रखें

≻यहाँ पर आपकी Online Form Filling की प्रक्रिया पूर्ण हुई

≻Challan Print का Option महाविद्यालय में Admission अथवा Merit में आ जाने के बाद उपलब्ध होगा